# Configurazione della segnalazione SIP protetta in Contact Center Enterprise

# Sommario

Introduzione Prerequisiti Requisiti Componenti usati Configurazione Attività 1. Configurazione protetta CUBE Attività 2. Configurazione sicura CVP Attività 3. Configurazione sicura CVB Attività 4. Configurazione sicura CUCM Impostare la modalità di protezione CUCM sulla modalità mista Configurare i profili di sicurezza trunk SIP per CUBE e CVP Associa profili di sicurezza trunk SIP ai rispettivi trunk SIP Comunicazione dei dispositivi degli agenti sicuri con CUCM Verifica Risoluzione dei problemi

# Introduzione

In questo documento viene descritto come proteggere la segnalazione SIP (Session Initiation Protocol) nel flusso di chiamate completo di Contact Center Enterprise (CCE).

# Prerequisiti

La generazione e l'importazione di certificati non rientrano nell'ambito del presente documento, pertanto è necessario creare e importare nei rispettivi componenti certificati per Cisco Unified Communication Manager (CUCM), server di chiamata Customer Voice Portal (CVP), Cisco Virtual Voice Browser (CVB) e Cisco Unified Border Element (CUBE). Se si utilizzano certificati autofirmati, lo scambio di certificati deve essere eseguito tra componenti diversi.

### Requisiti

Cisco raccomanda la conoscenza dei seguenti argomenti:

- CCE
- CVP
- CUBO
- CUCM
- CVB

### Componenti usati

Le informazioni fornite in questo documento si basano sulla versione 12.6 di Package Contact Center Enterprise (PCCE), CVP, CVB e CUCM, ma sono valide anche per le versioni precedenti.

Le informazioni discusse in questo documento fanno riferimento a dispositivi usati in uno specifico ambiente di emulazione. Su tutti i dispositivi menzionati nel documento la configurazione è stata ripristinata ai valori predefiniti. Se la rete è operativa, valutare attentamente eventuali conseguenze derivanti dall'uso dei comandi.

# Configurazione

Il diagramma successivo mostra i componenti coinvolti nella segnalazione SIP nel flusso chiamate completo del contact center. Quando una chiamata vocale arriva al sistema, prima viene tramite il gateway in entrata o CUBE, quindi avviare configurazioni SIP sicure su CUBE. Quindi, configurare CVP, CVB e CUCM.

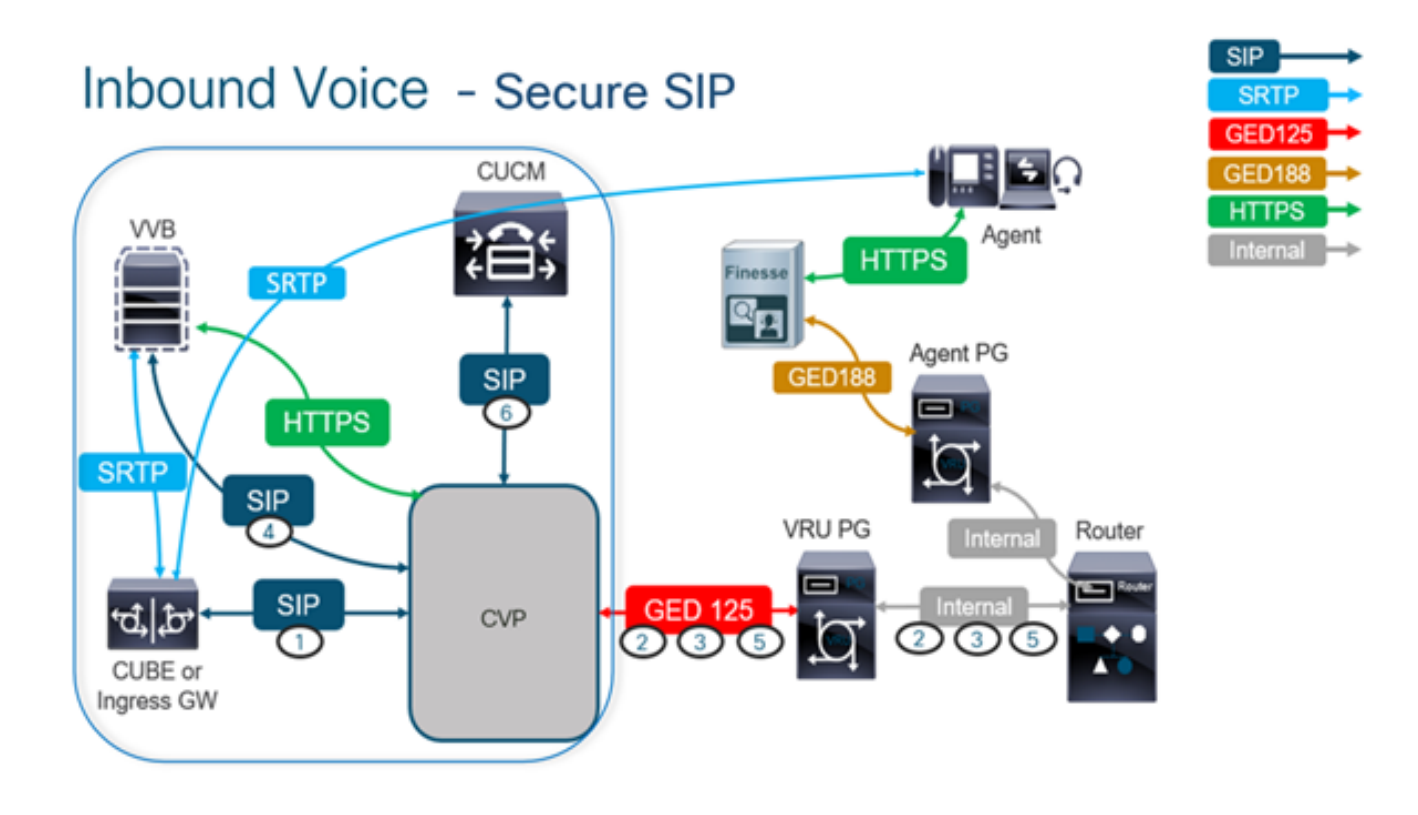

### Attività 1. Configurazione protetta CUBE

In questa attività configurare CUBE per proteggere i messaggi del protocollo SIP.

Configurazioni richieste:

• Configurare un trust point predefinito per l'agente utente SIP

• Modificare i peer di composizione in modo che utilizzino TLS (Transport Layer Security) Passaggi:

1. Aprire la sessione SSH (Secure Shell) in CUBE.

2. Eseguire questi comandi per fare in modo che lo stack SIP utilizzi il certificato CA

(Certification Authority) del CUBE. CUBE stabilisce una connessione SIP TLS da/a CUCM (198.18.133.3) e CVP (198.18.133.13).

conf t sip-ua transport tcp tls v1.2 crypto signaling remote-addr 198.18.133.3 255.255.255.255 trustpoint ms-ca-name crypto signaling remote-addr 198.18.133.13 255.255.255.255 trustpoint ms-ca-name exit

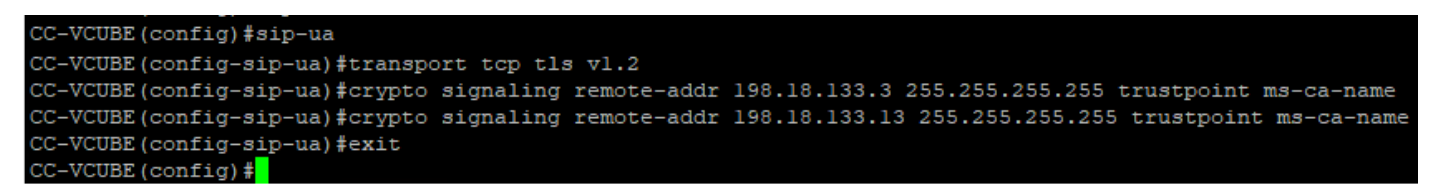

3. Eseguire questi comandi per abilitare TLS sul dial peer in uscita verso CVP. Nell'esempio, il dial-peer tag 6000 viene utilizzato per indirizzare le chiamate a CVP.

Conf t dial-peer voice 6000 voip session target ipv4:198.18.133.13:5061 session transport tcp tls exit

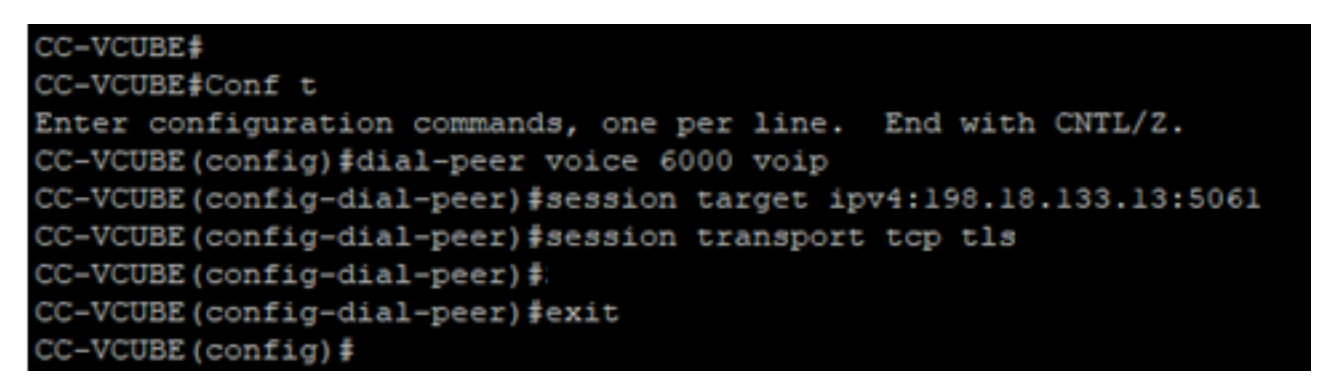

#### Attività 2. Configurazione sicura CVP

In questa attività, configurare il server di chiamata CVP per proteggere i messaggi del protocollo SIP (SIP TLS).

Passaggi:

- 1. Accedi aUCCE Web Administration.
- 2. Passa a Call Settings > Route Settings > SIP Server Group.

| Route Settings | Media Routing Domain | Call Type | Dialed Number | Expanded Call Variables | SIP Server Group |
|----------------|----------------------|-----------|---------------|-------------------------|------------------|
| Q, ©           |                      |           |               |                         | Properties       |

In base alle configurazioni configurate, sono presenti gruppi di server SIP configurati per CUCM, CVB e CUBE. Per tutte le porte SIP protette, è necessario impostarle su 5061. Nell'esempio vengono utilizzati i seguenti gruppi di server SIP:

- cucm1.dcloud.cisco.com per CUCM
- vvb1.dcloud.cisco.com per CVB
- cube1.dcloud.cisco.com per CUBE
- 3. Clic cucm1.dcloud.cisco.com e quindi nella Members che mostra i dettagli della configurazione del gruppo di server SIP. Imposta SecurePort a 5061 e fare clic su Save.

### Route Settings Media Routing Domain Call Type Dialed Number Expanded Call Variables Sip Server Groups Routing Pattern

| Edit cucm1.dcloud.cisco | o.com    |        |      |            |      |   |  |
|-------------------------|----------|--------|------|------------|------|---|--|
| General Members         |          |        |      |            |      |   |  |
| List of Group Members   |          |        |      |            |      | • |  |
| Hostname/IP             | Priority | Weight | Port | SecurePort | Site |   |  |
| 198.18.133.3            | 10       | 10     | 5060 | 5061       | Main |   |  |

4. Clic vvb1.dcloud.cisco.com e quindi nella Members scheda. Imposta SecurePort su 5061 e fare clic su Save.

| Route Settings           | Media Routing | g Domain | Call Type | Dialed Number | r Expanded | Call Variables | Sip Server Groups | 3 |
|--------------------------|---------------|----------|-----------|---------------|------------|----------------|-------------------|---|
| Edit vvb1.dcloud.cisco.c | om            |          |           |               |            |                |                   |   |
| General Members          |               |          |           |               |            |                |                   |   |
| List of Group Members    |               |          |           |               |            |                | Đ                 |   |
| Hostname/IP              | Priority      | Weight   | P         | ort           | SecurePort | Site           |                   |   |
| vvb1.dcloud.cisco.c      | 10            | 10       |           | 5060          | 5061       | Main           |                   |   |

#### Attività 3. Configurazione sicura CVB

In questa attività, configurare CVB per proteggere i messaggi del protocollo SIP (SIP TLS).

Passaggi:

- 1. Accedi a Cisco VVB Administration pagina.
- 2. Passa a System > System Parameters.

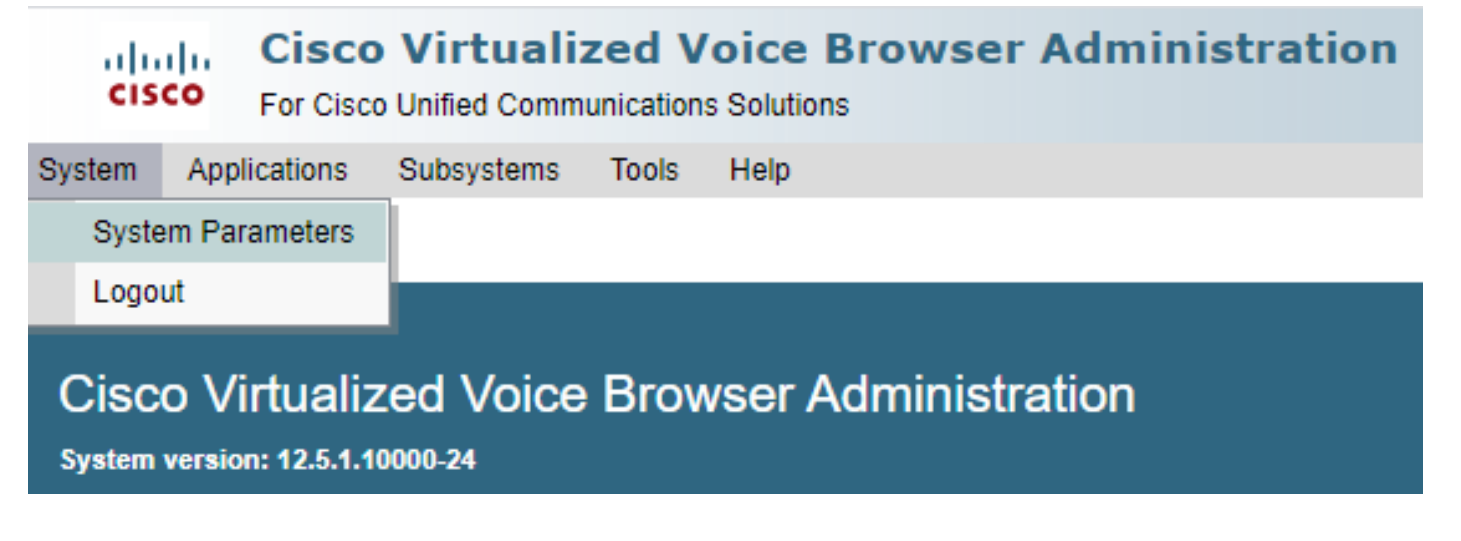

version COME TLSv1.2.

| Security Parameters                           |                                         |                                       |
|-----------------------------------------------|-----------------------------------------|---------------------------------------|
| Parameter Name                                | Parameter Value                         | Suggested Value                       |
| TLS(SIP)                                      | O Disable    Enable                     | Disable                               |
| Supported TLS(SIP) Versions                   | TLSv1.2 V                               | TLSv1.2                               |
| Cipher Configuration                          |                                         | TLS_ECDHE_RSA_WITH_AES_128_GCM_SHA256 |
| SRTP [Crypto Suite : AES_CM_128_HMAC_SHA1_32] | Disable O Enable Allow RTP (Mixed mode) | Disable                               |

4. Fare clic su Aggiorna. Clic Ok quando viene richiesto di riavviare il motore CVB.

| cisco      | Cisco Virtualiz<br>For Cisco Unified Comm | zed V<br>unication | ' <b>oic</b><br>s Sol | vvb1.dcloud.cisco.com says                                      |
|------------|-------------------------------------------|--------------------|-----------------------|-----------------------------------------------------------------|
| System App | lications Subsystems                      | Tools              | He                    | Please restart cisco vvb Engine for the updates to take effect. |
| System Pa  | rameters Configu                          | ration             |                       | ок                                                              |
| Update     | 🛛 🚫 Clear                                 |                    | ļ                     |                                                                 |

5. Queste modifiche richiedono il riavvio del motore Cisco VB. Per riavviare il motore VB, passare alla sezione Cisco VVB Serviceability quindi fare clic su Go.

| Navigation | Cisco VVB Administration 🗸      | Go    |
|------------|---------------------------------|-------|
|            | Cisco VVB Administration        | paout |
|            | Cisco Unified Serviceability    |       |
|            | Cisco VVB Serviceability        |       |
|            | Cisco Unified OS Administration |       |

6. Passa a Tools > Control Center – Network Services.

Tools Help Control Center - Network Services Performance Configuration and Logging

7. Scegli Engine e fare clic su Restart.

### Control Center - Network Services

| Star       | t 🛑 Stop        | Restart    | Refresh |
|------------|-----------------|------------|---------|
| Status —   |                 |            | -<br>   |
| (i) Read   | ly              |            |         |
| Select Ser | ver             |            |         |
| Server * [ | vvb1            |            |         |
|            |                 |            |         |
| System 9   | Services        |            |         |
|            | Service Name    |            |         |
| 0          | Perfmon Count   | er Service |         |
| 0          | ■Cluster View [ | Daemon     |         |
|            | ►Manager N      | Manager    |         |
| $\bigcirc$ | ▼Engine         |            |         |
|            | ►Manager N      | Manager    |         |
|            |                 |            |         |

### Attività 4. Configurazione sicura CUCM

Per proteggere i messaggi SIP su CUCM, effettuare le seguenti configurazioni:

- Impostare la modalità di protezione CUCM sulla modalità mista
- Configurare i profili di sicurezza trunk SIP per CUBE e CVP
- Associa profili di sicurezza trunk SIP ai rispettivi trunk SIP
- Comunicazione dei dispositivi degli agenti sicuri con CUCM

#### Impostare la modalità di protezione CUCM sulla modalità mista

CUCM supporta due modalità di protezione:

- Modalità non protetta (modalità predefinita)
- Modalità mista (modalità protetta)

#### Passaggi:

1. Per impostare la modalità di protezione su Modalità mista, accedere a Cisco Unified CM Administration interfaccia.

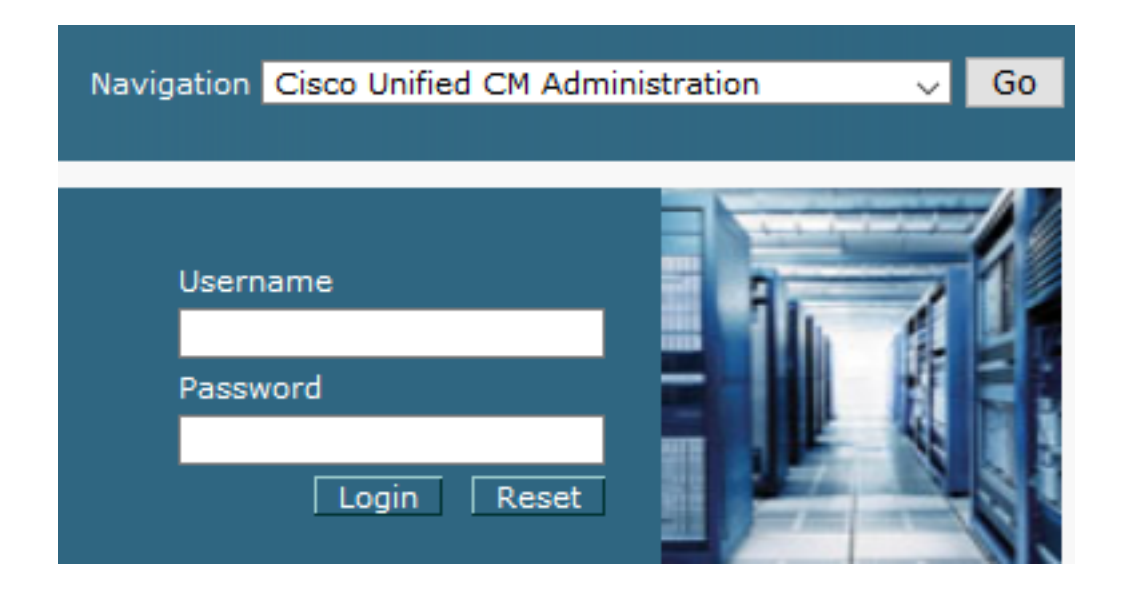

2. Dopo aver eseguito correttamente l'accesso a CUCM, passare a System > Enterprise Parameters.

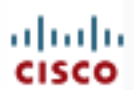

## **Cisco Unified C**

For Cisco Unified Com

| S | ystem 🔻           | Call Routing 🔻   | Media Resour |
|---|-------------------|------------------|--------------|
|   | Server            |                  |              |
|   | Cisco Ur          | nified CM        |              |
|   | Cisco Ur          | nified CM Group  |              |
|   | Presenc           | e Redundancy G   | roups        |
|   | Phone N           | TP Reference     |              |
|   | Date/Tim          | ne Group         |              |
|   | BLF Pre           | sence Group      |              |
|   | Region I          | nformation       | •            |
|   | Device F          | Pool             |              |
|   | Device I          | lobility         | +            |
|   | DHCP              |                  | +            |
|   | LDAP              |                  | +            |
|   | SAML S            | ingle Sign-On    |              |
|   | Cross-0<br>(CORS) | rigin Resource S | haring       |
|   | Location          | 1 Info           | +            |
|   | MLPP              |                  | +            |
|   | Physical          | Location         |              |
|   | SRST              |                  |              |
|   | Enterpri          | se Parameters    |              |
|   | Enterpris         | se Phone Configu | ration       |

3. Al di sotto del Security Parameters Sezione, controlla se Cluster Security Mode è impostato su 0.

| Г | -Security Parameters    |      |      |
|---|-------------------------|------|------|
|   | Cluster Security Mode * | 0    |      |
|   | Cluster SIPOAuth Mode * | Disa | bled |

- 4. Se la modalità di protezione del cluster è impostata su 0, significa che la modalità di protezione del cluster è impostata su non protetta. è necessario abilitare la modalità mista dalla CLI.
- 5. Aprire una sessione SSH su CUCM.
- 6. Dopo aver eseguito correttamente il login a CUCM tramite SSH, eseguire questo

7. Tipo y e fare clic su **Invio** quando richiesto. Con questo comando viene impostata la modalità di protezione cluster su mista.

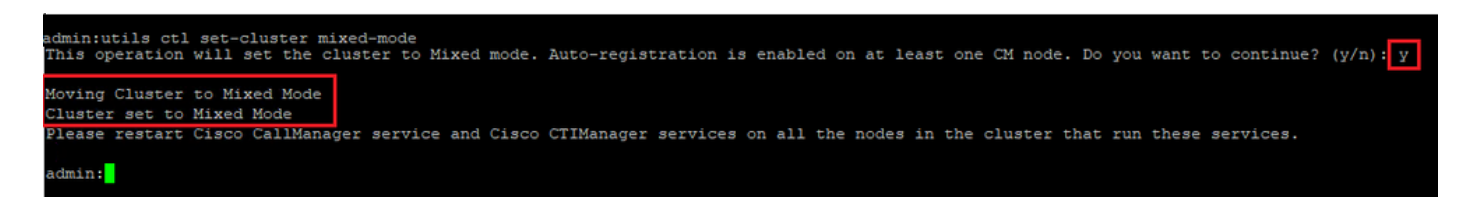

- 8. Per rendere effettive le modifiche, riavviare Cisco CallManager e Cisco CTIManager servizi.
- 9. Per riavviare i servizi, spostarsi e accedere a Cisco Unified Serviceability.

| Navigation   | Cisco Unified Serviceab       | ility | • | Go |
|--------------|-------------------------------|-------|---|----|
| User<br>Pass | rname<br>sword<br>Login Reset |       |   |    |

10. Dopo aver eseguito correttamente l'accesso, passare a Tools > Control Center – Feature Services.

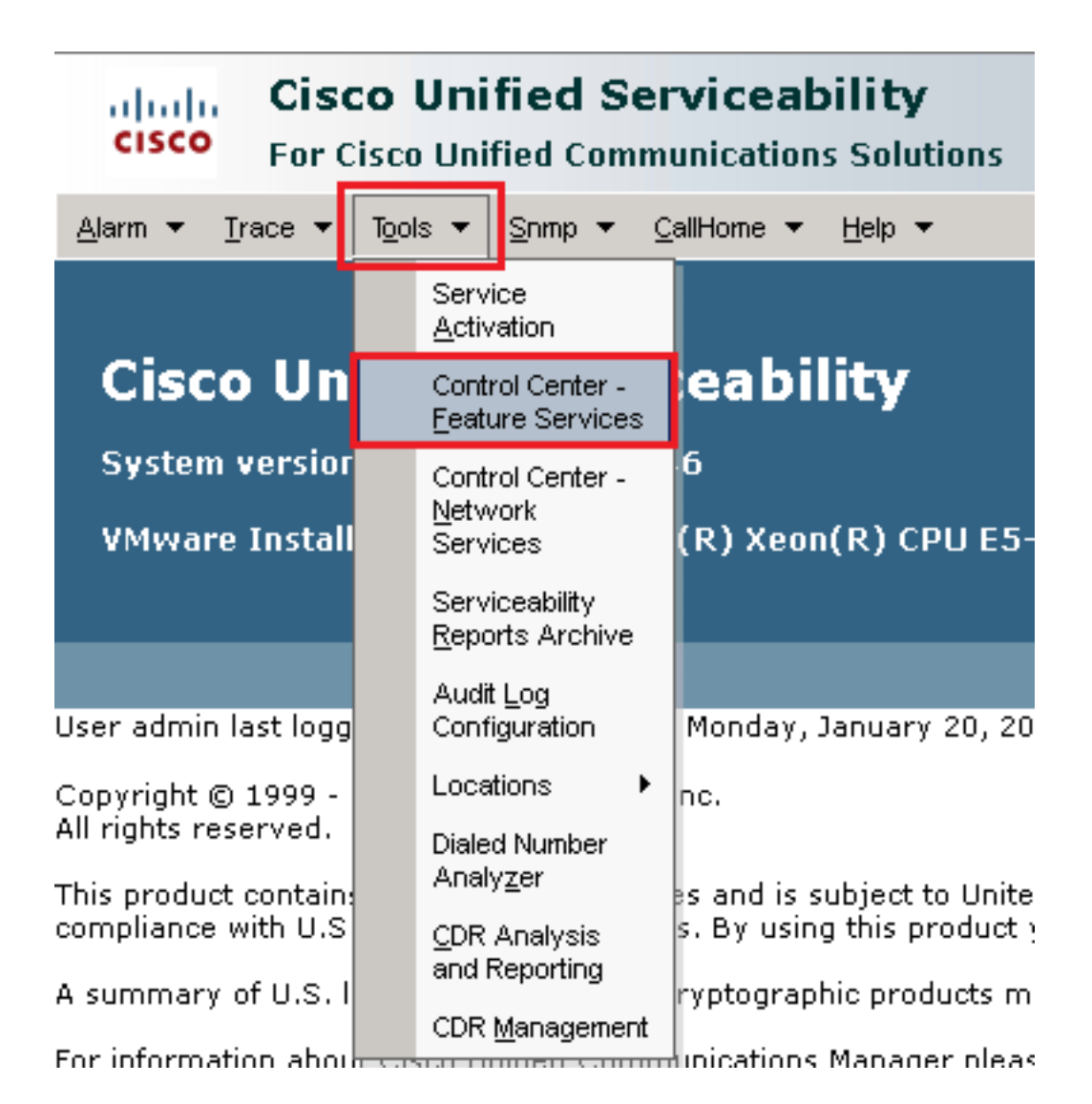

11. Scegliere il server, quindi fare clic su Go.

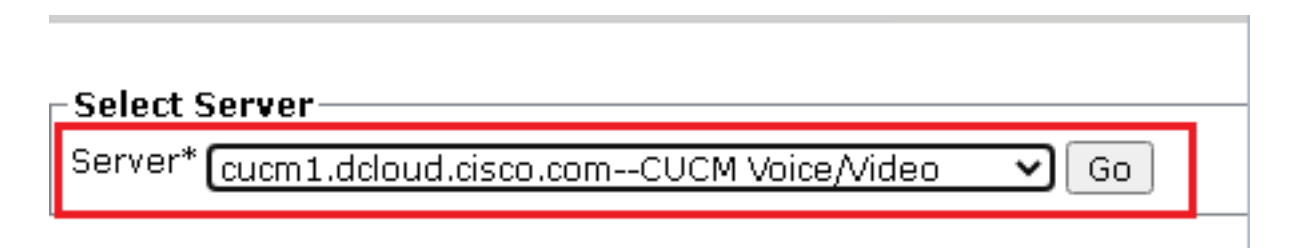

12. Sotto i servizi di CM, scegliere Cisco CallManager quindi fare clic su Restart nella parte superiore della pagina.

| CM Services |                                           |
|-------------|-------------------------------------------|
|             | Service Name                              |
| •           | Cisco CallManager                         |
| 0           | Cisco Unified Mobile Voice Access Service |
| 0           | Cisco IP Voice Media Streaming App        |
| 0           | Cisco CTIManager                          |
| 0           | Cisco Extension Mobility                  |

13. Confermare il messaggio e fare clic su ок. Attendere il riavvio del servizio.

Restarting Service. It may take a while... Please wait for the page to refresh. If you see Starting/Stopping state, refresh the page after sometime to show the right status.

| 1 | OK | Cancel |
|---|----|--------|
|   |    |        |

14. Dopo il corretto riavvio di Cisco CallManager, scegliere Cisco CTIManager quindi fare clic su Restart pulsante per il riavvio Cisco CTIManager servizio.

| CM Services |                                           |  |  |  |  |
|-------------|-------------------------------------------|--|--|--|--|
|             | Service Name                              |  |  |  |  |
| 0           | Cisco CallManager                         |  |  |  |  |
| 0           | Cisco Unified Mobile Voice Access Service |  |  |  |  |
| 0           | Cisco IP Voice Media Streaming App        |  |  |  |  |
| •           | Cisco CTIManager                          |  |  |  |  |
| 0           | Cisco Extension Mobility                  |  |  |  |  |

15. Confermare il messaggio e fare clic su ок. Attendere il riavvio del servizio.

Restarting Service. It may take a while... Please wait for the page to refresh. If you see Starting/Stopping state, refresh the page after sometime to show the right status.

| ОК | Cancel |
|----|--------|
|    |        |

 Dopo il riavvio corretto dei servizi, verificare che la modalità di protezione del cluster sia impostata sulla modalità mista, passare all'amministrazione CUCM come illustrato al passo 5, quindi controllare la Cluster Security Mode. Ora deve essere impostato su 1.

| Security Parameters     |          |
|-------------------------|----------|
| Cluster Security Mode * | 1        |
| Cluster SIPOAuth Mode * | Disabled |

Configurare i profili di sicurezza trunk SIP per CUBE e CVP

Passaggi:

- 1. Accedi a CUCM administration interfaccia.
- 2. Dopo aver eseguito correttamente l'accesso a CUCM, passare a System > Security > SIP Trunk Security Profile per creare un profilo di sicurezza del dispositivo per CUBE.

| _   |                     |                  |            |     |                |                         |             |             |
|-----|---------------------|------------------|------------|-----|----------------|-------------------------|-------------|-------------|
| Sys | stem 🔻 🔿            | Call Routing 🔻   | Media Reso | our | rces 🔻 🖌       | Advanced Feature        | s 🔻         | Device 🔻    |
|     | Server              |                  |            |     |                |                         |             |             |
|     | Cisco Unit          | fied CM          |            |     |                |                         |             |             |
|     | Cisco Unit          | fied CM Group    |            |     | ng: I<br>n wit | he system<br>hin 88 day | ha:<br>s to | s not co    |
|     | Presence            | Redundancy G     | roups      |     |                | iiii oo uay             | 5 (0        | avoiu i     |
|     | Phone NT            | P Reference      |            |     | device         | e is configu            | red         | . This is   |
|     | Date/Time           | Group            |            |     | is Pag         | ing is not a            | :onf        | igured.     |
|     | BLF Prese           | ence Group       |            |     |                |                         |             |             |
|     | Region Inf          | formation        |            | Þ   |                |                         |             |             |
|     | Device Po           | ol               |            |     |                |                         |             |             |
|     | Device Mo           | obility          |            | Þ   | ۱dmi           | nistrati                | on          | l           |
|     | DHCP                |                  |            | Þ   | 146            |                         |             |             |
|     | LDAP                |                  |            | Þ   | tol( P ) \     |                         | C5-'        | 2660 u.4 /  |
|     | SAML Sin            | gle Sign-On      |            |     |                |                         | EJ-,        | 2000 \$4    |
|     | Cross-Ori<br>(CORS) | igin Resource S  | hari∩g     |     |                |                         |             |             |
|     | Location I          | nfo              |            | Þ   | on Wedr        | nesday, Decem           | ber 2       | 25, 2019 3: |
|     | MLPP                |                  |            | Þ   | s, Inc.        |                         |             |             |
|     | Physical L          | ocation          |            |     | ľ              |                         |             |             |
|     | SRST                |                  |            |     | ures and       | l is subject to L       | Inited      | l States an |
|     | Enterprise          | e Parameters     |            |     | aws. by        | using this prod         | uct y       | ou agree o  |
|     | Enterprise          | e Phone Configu  | iration    |     | o crypto       | graphic product         | :s ma       | iy be found |
|     | Service Pa          | arameters        |            |     | nmunicat       | ions Manager p          | leas        | e visit our |
|     | Security            |                  |            | Þ   | Certi          | ficate                  |             |             |
|     | Applicatio          | n Server         |            |     | Phon           | e Security Profile      |             |             |
|     | Licensing           |                  |            | Þ   | SIP T          | runk Security Pro       | file        |             |
|     | Geolocatio          | on Configuratior | r          |     | CUM.           | A Server Security       | Profil      | e           |
|     |                     |                  |            |     | -              |                         | _           |             |

3. In alto a sinistra, fare clic su Add New per aggiungere un nuovo profilo.

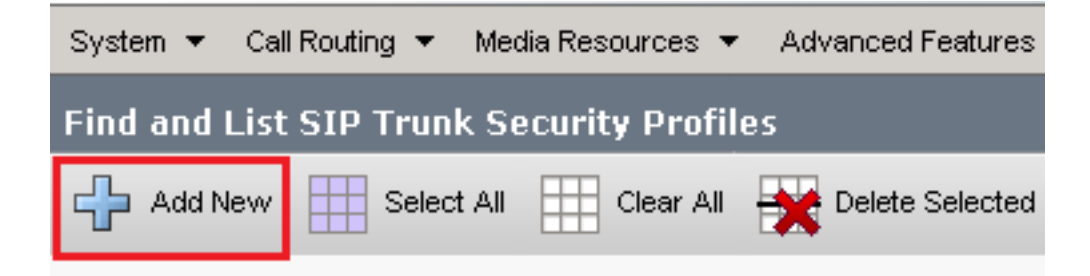

4. Configurazione SIP Trunk Security Profile come mostrato nell'immagine, quindi fare clic su Save in basso a sinistra per Save e'.

| System                                               | Features 👻  | Device 👻   | Application $\bullet$ | User Management 👻 | Bulk A |
|------------------------------------------------------|-------------|------------|-----------------------|-------------------|--------|
| SIP Trunk Security Profile Configuration             |             |            |                       | Related Links:    | Back   |
|                                                      |             | - <b>I</b> |                       |                   |        |
| 🔚 Save 👗 Delete 🔲 Copy 🍟 Reset 🖉 Ar                  | oply Contig |            | N                     |                   |        |
| - Status                                             |             |            |                       |                   |        |
| (i) Add successful                                   |             |            |                       |                   |        |
| Reset of the trunk is required to have changes tal   | ke effect.  |            |                       |                   |        |
|                                                      |             |            |                       |                   |        |
| - SIP Trunk Security Profile Information             |             |            | _                     |                   |        |
| Name "                                               | SecureSIP   | TLSforCube |                       |                   |        |
| Description                                          |             |            |                       |                   | _      |
| Device Security Mode                                 | Encrypted   |            |                       | ~                 |        |
| Incoming Transport Type*                             | TLS         |            |                       | ~                 |        |
| Outgoing Transport Type                              | TLS         |            |                       | ~                 |        |
| Enable Digest Authentication                         |             |            |                       |                   |        |
| Nonce Validity Time (mins)*                          | 600         |            |                       |                   |        |
| Secure Certificate Subject or Subject Alternate Name | SIP-GW      |            |                       |                   |        |
|                                                      |             |            |                       |                   |        |
|                                                      |             |            |                       |                   |        |
|                                                      |             |            |                       |                   |        |
|                                                      |             |            |                       |                   |        |
|                                                      |             | _          |                       |                   |        |
| Incoming Port*                                       | 5061        |            |                       |                   |        |
| Enable Application level authorization               |             |            |                       |                   |        |
| Accept presence subscription                         |             |            |                       |                   |        |
| Accept out-of-dialog refer**                         |             |            |                       |                   |        |
| Accept unsolicited notification                      |             |            |                       |                   |        |
| Accept replaces header                               |             |            |                       |                   |        |
| Transmit security status                             |             |            |                       |                   |        |
| Allow charging header                                |             |            |                       |                   |        |
| SIP V.150 Outbound SDP Offer Filtering*              | Use Defau   | lt Filter  |                       | ~                 |        |
|                                                      |             |            |                       |                   |        |

5. Assicurarsi di impostare Secure Certificate Subject or Subject Alternate Name al nome comune (CN) del certificato CUBE in quanto deve corrispondere.

6. Fare clic su Copy e modificare il Name a SecureSipTLSforCVP e Secure Certificate Subject al CN del certificato del server di chiamata CVP come deve corrispondere. Clic Save pulsante.

| 🔚 Save 🗶 Delete 🗋 Copy 資 Reset 🧷 A                          | pply Config 🕂 Add New |
|-------------------------------------------------------------|-----------------------|
| Status<br>Add successful                                    |                       |
| SIP Trunk Security Profile Information                      | ike effect.           |
| Name*                                                       |                       |
|                                                             | SecureSIPILSforCvp    |
|                                                             |                       |
| Device Security Mode                                        | Encrypted             |
| Incoming Transport Type"                                    | ▼                     |
| Outgoing Transport Type                                     | TLS                   |
| Enable Digest Authentication<br>Nonce Validity Time (mins)* | 600                   |
| Secure Certificate Subject or Subject Alternate Name        | cvp1.dcloud.cisco.com |
|                                                             |                       |
|                                                             |                       |
|                                                             |                       |
|                                                             |                       |
| Incoming Port*                                              | 5061                  |
| Enable Application level authorization                      |                       |
| Accept presence subscription                                |                       |
| Accept out-of-dialog refer**                                |                       |
| Accept upsolicited potification                             |                       |
|                                                             |                       |
|                                                             |                       |
|                                                             |                       |
| SIR V 150 Outbound SDR Offer Filtering*                     | Line Default filter   |
|                                                             |                       |

#### Associa profili di sicurezza trunk SIP ai rispettivi trunk SIP

Passaggi:

1. Nella pagina Amministrazione CUCM, passare a Device > Trunk.

| Γ | Dev | rice 👻  | Application   | Ŧ | User Manageme |  |
|---|-----|---------|---------------|---|---------------|--|
| ſ |     | CTI Ro  | ute Point     |   |               |  |
| 1 |     | Gateke  | eper          |   |               |  |
| l |     | Gateway |               |   |               |  |
| l |     | Phone   |               |   |               |  |
|   |     | Trunk   |               |   |               |  |
| 1 |     | Remot   | e Destination |   |               |  |
|   |     | Device  | Settings      |   | •             |  |

2. Cerca il trunk CUBE. In questo esempio, il nome del trunk CUBE è vCube . Clic Find.

| Trunks (1 - 5 of 5)                                                                                                    |                    |                      |             |                            |                                 |  |  |
|----------------------------------------------------------------------------------------------------|--------------------|----------------------|-------------|----------------------------|---------------------------------|--|--|
| Find Trunks where Device Name Vegins with Vegins with Select item or enter search text V                                                                                                    |                    |                      |             |                            |                                 |  |  |
|                                                                                                    | Name   Description | Calling Search Space | Device Pool | Route Pattern              | Partition                       |  |  |
| \[         \]     \[         \]     \[         \]     \[         \]     \[         \]     \[         \]     \[         \]     \[         \]     \[         \]     \[         \]     \[         \]     \[         \]     \[         \]     \[         \]     \[         \]     \[         \]     \[         \]     \[         \]     \[         \]     \[         \]     \[         \]     \[         \]     \[         \]     \[         \]     \[         \]     \[         \]     \[         \]     \[         \]     \[         \]     \[         \]     \[         \]     \[         \]     \[         \]     \[         \]     \[         \]     \[         \]     \[         \]     \[         \]     \[         \]     \[         \]     \[         \]     \[         \]     \[         \]     \[         \]     \[         \]     \[         \]     \[         \]     \[         \]     \[         \]     \[         \]     \[         \]     \[         \]     \[         \]     \[         \]     \[         \]     \[         \]     \[         \]     \[         \]     \[         \]     \[         \]     \[         \]     \[         \]     \[         \]     \[         \]     \[         \]     \[         \]     \[         \]     \[         \]     \[         \]     \[         \]     \[         \]     \[         \]     \[         \]     \[         \]     \[         \]     \[         \]     \[         \]     \[         \]     \[         \]     \[         \]     \[         \]     \[         \]     \[         \]     \[         \]     \[         \]     \[         \]     \[         \]     \[         \]     \[         \]     \[         \]     \[         \]     \[         \]     \[         \]     \[         \]     \[         \]     \[         \]     \[         \]     \[         \]     \[         \]     \[         \]     \[         \]     \[         \]     \[         \]     \[         \]     \[         \]     \[         \]     \[         \]     \[         \]     \[         \]     \[         \]     \[         \]     \[         \]     \[         \]     \[ | VCUBE              | dCloud CSS           | dCloud DP   | cloudcherry.sip.twilio.com | dCloud PT                       |  |  |
|                                                                                                    | VCUBE              | dCloud CSS           | dCloud DP   | 7800                       | PSTN Incoming Numbers           |  |  |
|                                                                                                    | VCUBE              | dCloud_CSS           | dCloud DP   | <u>6016</u>                | PSTN Incoming Numbers           |  |  |
| <ul> <li>#</li> </ul>                                                                                                    | VCUBE              | dCloud CSS           | dCloud DP   | 7019                       | PSTN Incoming Numbers           |  |  |
|                                                                                                    | <u>vCUBE</u>       | dCloud CSS           | dCloud DP   | <u>44413XX</u>             | Robot Agent Remote Destinations |  |  |

- 3. Fare clic su vCUBE per aprire la pagina di configurazione del trunk vCUBE.
- 4. Scorri fino a SIP Information e modificare la Destination Port a 5061.
- 5. Cambia SIP Trunk Security Profile a SecureSIPTLSForCube.

| ┌ SIP Information ────           |                         |                          |                  |
|----------------------------------|-------------------------|--------------------------|------------------|
| - Destination                    |                         |                          |                  |
|                                  |                         |                          |                  |
| Destination Address is an SRV    |                         |                          |                  |
| Destination Ad                   | dress                   | Destination Address IPv6 | Destination Port |
| 1* 198.18.133.226                |                         |                          | 5061             |
|                                  |                         |                          |                  |
| MTP Preferred Originating Codec* | 711ulaw                 | ~                        |                  |
| BLF Presence Group*              | Standard Presence group | ~                        |                  |
| SIP Trunk Security Profile*      | SecureSIPTLSforCube     | ~                        |                  |
| Rerouting Calling Search Space   | < None >                | ~                        |                  |

6. Clic Save quindi Rest per Save e applicare le modifiche.

| 🔚 Save 🗙 Delete 🍟 Reset 🕂 Add New |  |
|-----------------------------------|--|
| Status<br>Dpdate successful       |  |

ок

7. Passa a Device > Trunke cercare CVP trunk. In questo esempio, il nome del trunk CVP è cvp-SIP-Trunk . Clic Find.

| Trunks (1 - 1 of 1)           |               |                         |                      |             |
|-------------------------------|---------------|-------------------------|----------------------|-------------|
| Find Trunks where Device Name | ✓ begins with | Cvp<br>Select item or e | Find Clear Fi        | lter 🔂 📼    |
|                               | Name 🕈        | Description             | Calling Search Space | Device Pool |
|                               | CVP-SIP-Trunk | CVP-SIP-Trunk           | dCloud CSS           | dCloud DP   |

- 8. Clic CVP-SIP-Trunk per aprire la pagina di configurazione di CVP trunk.
- 9. Scorri fino a SIP Information e modifica Destination Port a 5061.
- 10. Cambia SIP Trunk Security Profile a SecureSIPTLSForCvp.

| – SIP Information –              |                         |               |             |                  |
|----------------------------------|-------------------------|---------------|-------------|------------------|
| Destination                      |                         |               |             |                  |
| Destination Address is an SRV    |                         |               |             |                  |
| Destination A                    | ddress                  | Destination A | ddress IPv6 | Destination Port |
| 1* 198.18.133.13                 |                         |               |             | 5061             |
|                                  |                         |               |             |                  |
| MTP Preferred Originating Codec* | 711ulaw                 | ~             |             |                  |
| BLF Presence Group*              | Standard Presence group | ~             | ]           |                  |
| SIP Trunk Security Profile*      | SecureSIPTLSforCvp      | ~             | ]           |                  |
|                                  |                         |               | 1           |                  |

11. Clic Save quindi Rest per save e applicare le modifiche.

| Trunk Configuration  |              |        |           |  |
|----------------------|--------------|--------|-----------|--|
| 📄 Save               | X Delete     | Preset | 🕂 Add New |  |
| - Status —<br>i Upda | te successfu | 1      |           |  |

The configuration changes will not take effect on the trunk until a reset is performed. Use the Reset button or Job Scheduler to execute the reset.

|  | ок |
|--|----|
|  |    |

Comunicazione dei dispositivi degli agenti sicuri con CUCM

Per abilitare le funzionalità di protezione per un dispositivo, è necessario installare un certificato

LSC (Locally Significant Certificate) e assegnare un profilo di protezione al dispositivo. Il servizio LSC possiede la chiave pubblica per l'endpoint, firmata dalla chiave privata CAPF (Certificate Authority Proxy Function). Per impostazione predefinita, non è installato sui telefoni.

Passaggi:

- 1. Accedi a Cisco Unified Serviceability Interface.
- 2. Passa a Tools > Service Activation.

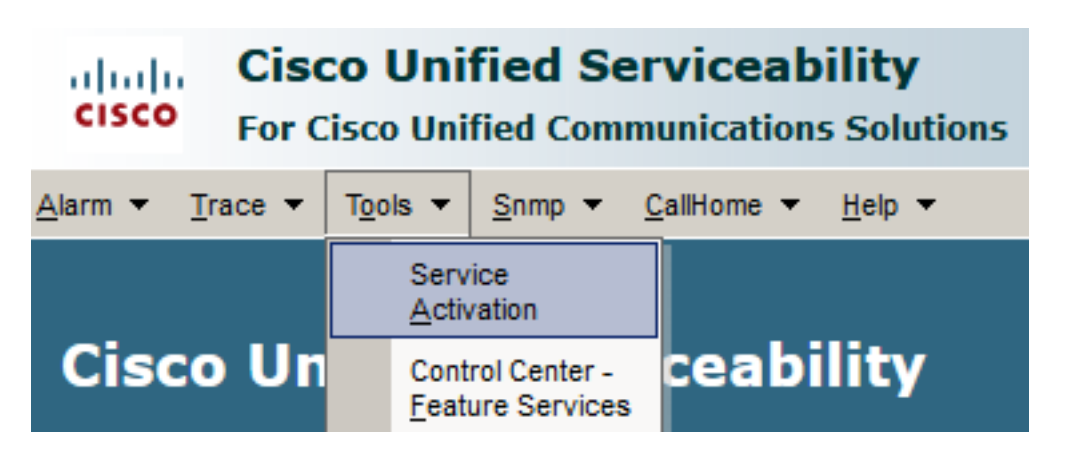

3. Scegliere il server CUCM e fare clic su  $_{\mbox{Go}}$  .

| Service Activation                             |      |
|------------------------------------------------|------|
|                                                |      |
| Select Server                                  |      |
| Server* cucm1.dcloud.cisco.comCUCM Voice/Video | ∽ Go |

4. Assegno Cisco Certificate Authority Proxy Function e fare clic su Save per attivare il servizio. Clic Ok per confermare.

#### Security Services

|              | -                                          |                   |
|--------------|--------------------------------------------|-------------------|
|              | Service Name                               | Activation Status |
| $\checkmark$ | Cisco Certificate Authority Proxy Function | Deactivated       |
|              | Cisco Certificate Enrollment Service       | Deactivated       |

5. Verificare che il servizio sia attivato, quindi passare a Cisco Unified CM Administration.

| Navigation | Cisco Unified Serviceability 🗸  | Go    |
|------------|---------------------------------|-------|
|            | Cisco Unified Reporting         | ogout |
|            | Cisco Unified CM Administration |       |
|            | Disaster Recovery System        |       |
|            | Cisco Unified Serviceability    |       |

6. Dopo aver eseguito correttamente l'accesso all'amministrazione CUCM, passare a System > Security > Phone Security Profile per creare un profilo di sicurezza per il dispositivo agente.

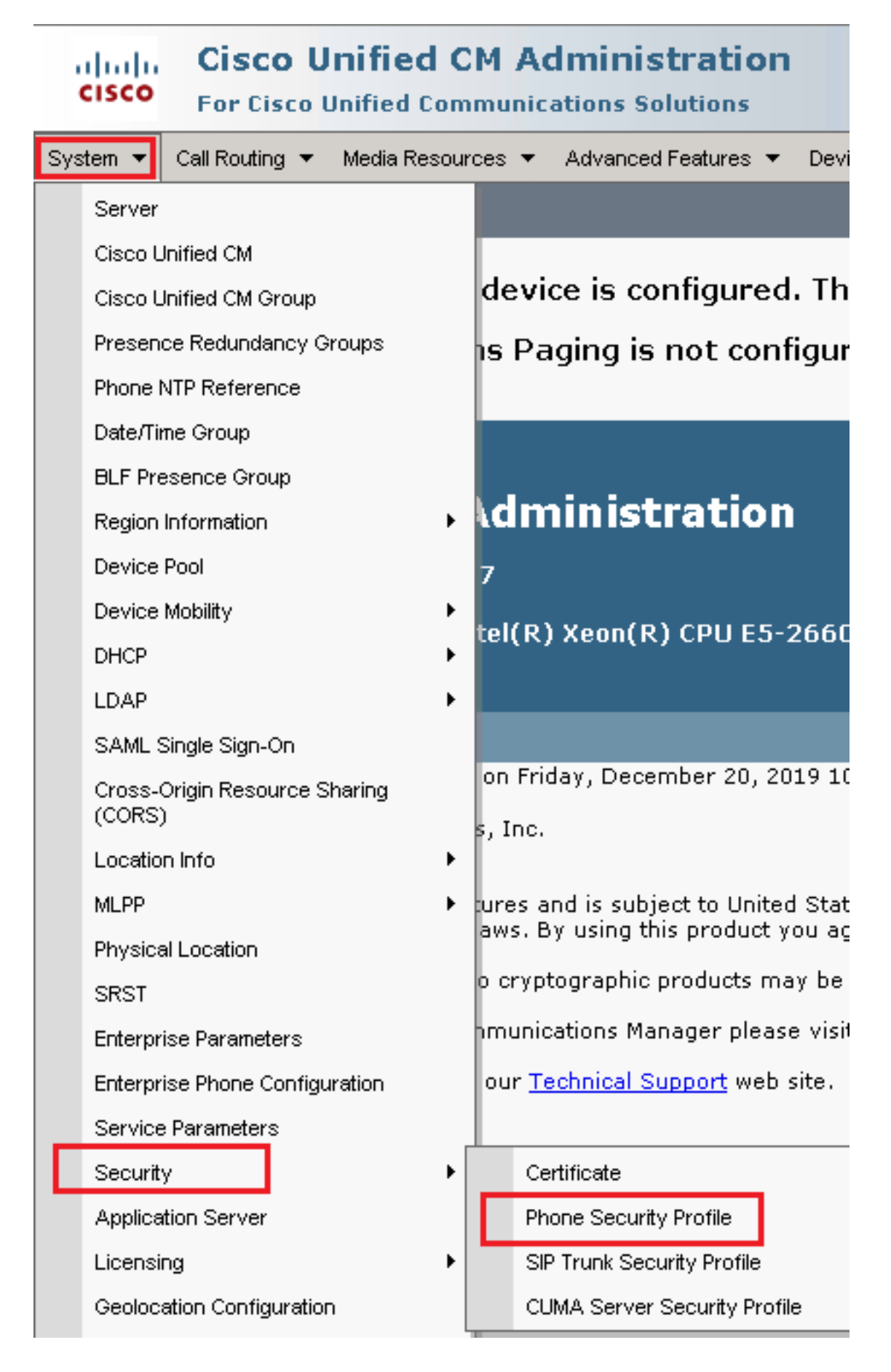

7. Individuare i profili di sicurezza corrispondenti al tipo di dispositivo agente. In questo esempio, viene utilizzato un telefono fisso, quindi scegliere Cisco Unified Client Services Framework - Standard SIP Non-Secure Profile . Clic Copy per copiare il profilo.

| Phone Security Profile (1 - 1 of 1)                                       | Rows per Page 50                                                          | -    |
|---------------------------------------------------------------------------|---------------------------------------------------------------------------|------|
| Find Phone Security Profile where Name 💌 contains 🔍 client                | Find Clear Filter 🔂 😑                                                     |      |
| Name *                                                                    | Description                                                               | Сору |
| Cisco Unified Client Services Framework - Standard SIP Non-Secure Profile | Cisco Unified Client Services Framework - Standard SIP Non-Secure Profile | ß    |

8. Rinomina il profilo in Cisco Unified Client Services Framework - Secure Profile, modificare i parametri come mostrato nell'immagine, quindi fare clic su Save in alto a sinistra nella pagina.

| System 👻 Call Routing             | 🔹 Media Resources 👻 Advanced Features 👻 Device 👻 Application 👻 User       |
|-----------------------------------|---------------------------------------------------------------------------|
| Phone Security Prof               | ile Configuration                                                         |
| Save 🗙 Delete                     | 🗋 Copy 🎦 Reset 🥒 Apply Config <table-cell-rows> Add New</table-cell-rows> |
| Status                            |                                                                           |
| i Add successful                  |                                                                           |
| Phone Security Prof               | file Information                                                          |
| Product Type:<br>Device Protocol: | Cisco Unified Client Services Framework<br>SIP                            |
| Name*                             | Cisco Unified Client Services Framework - Secure Profile                  |
| Description                       | Cisco Unified Client Services Framework - Secure Profile                  |
| Device Security Mode              | Encrypted                                                                 |
| Transport Type*                   | TLS                                                                       |
| TFTP Encrypted Co                 | onfig                                                                     |
| 🗆 Enable OAuth Auth               | nentication                                                               |
| Phone Security Prof               | file CAPF Information                                                     |
| Authentication Mode*              | By Null String                                                            |
| Key Order*                        | RSA Only                                                                  |
| RSA Key Size (Bits)*              | 2048                                                                      |
| EC Key Size (Bits)                | < None >                                                                  |
| Note: These fields are            | related to the CAPF Information settings on the Phone Configuration page. |
| –<br>⊢Parameters used in          | Phone                                                                     |
| SIP Phone Port <sup>*</sup> 5061  | 1                                                                         |
| Save Delete                       | Copy Reset Apply Config Add New                                           |

9. Dopo aver creato correttamente il profilo del dispositivo telefonico, passare a Device > Phone.

| Dev | vice 🔻  | Арр     | lication | • | User Manageme |
|-----|---------|---------|----------|---|---------------|
|     | CTI Ro  | ute Po  | pint     |   |               |
|     | Gatek   | eeper   |          |   |               |
|     | Gateway |         |          |   |               |
|     | Phone   | •       |          |   | -             |
|     | Trunk   |         |          |   |               |
|     | Remot   | e Des   | tination |   | -             |
|     | Device  | e Setti | ngs      |   | •             |

- 10. Clic Find per elencare tutti i telefoni disponibili, fare clic su telefono agente.
- 11. Verrà visualizzata la pagina Configurazione telefono agente. Cerca Certification Authority Proxy Function (CAPF) Information sezione. Per installare LSC, impostare Certificate Operation a Install/Upgrade e Operation Completes by a qualsiasi data futura.

| Certification Authority Pro    | oxy Function (CAPF) Inf    | ormation          |        |
|--------------------------------|----------------------------|-------------------|--------|
| Certificate Operation*         | Install/Upgrade            |                   | ~      |
| Authentication Mode*           | By Null String             |                   | ~      |
| Authentication String          |                            |                   |        |
| Generate String                |                            |                   |        |
| Key Order <sup>*</sup>         | RSA Only                   |                   | ~      |
| RSA Key Size (Bits)*           | 2048                       |                   | ~      |
| EC Key Size (Bits)             |                            |                   | $\sim$ |
| Operation Completes By         | 2021 04 16 1               | 2 (YYYY:MM:DD:HH) |        |
| Certificate Operation Status:  | None                       |                   |        |
| Note: Security Profile Contain | ns Addition CAPF Settings. |                   |        |

12. Cerca Protocol Specific Information sezione. Cambia Device Security Profile a Cisco Unified Client Services Framework – Secure Profile.

| Protocol Specific Information-   |                                                          |
|----------------------------------|----------------------------------------------------------|
| riotocor specific fillorination  |                                                          |
| Packet Capture Mode*             | None v                                                   |
| Packet Capture Duration          | 0                                                        |
| BLF Presence Group*              | Standard Presence group 🗸                                |
| SIP Dial Rules                   | < None > v                                               |
| MTP Preferred Originating Codec* | 711ulaw 🗸                                                |
| Device Security Profile*         | Cisco Unified Client Services Framework - Secure F       |
| Rerouting Calling Search Space   | Cisco Unified Client Services Framework - Secure Profile |
|                                  |                                                          |

13. Clic <sub>Save</sub> in alto a sinistra nella pagina. Assicurarsi che le modifiche siano state salvate correttamente e fare clic su <sub>Reset</sub>.

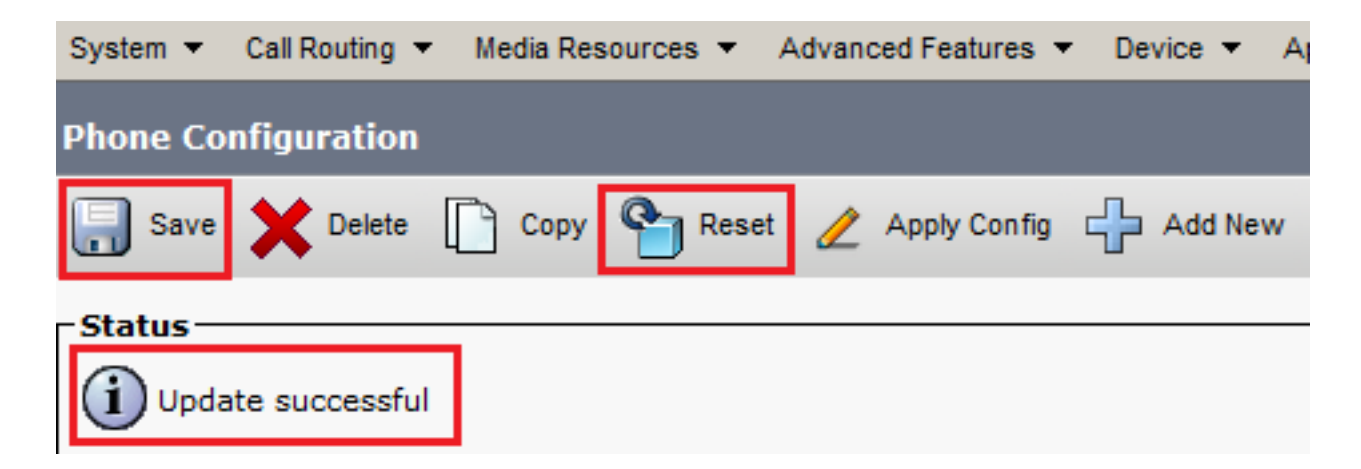

14. Viene visualizzata una finestra popup, fare clic su Reset per confermare l'azione.

| Device Reset      |         |  |  |  |  |
|-------------------|---------|--|--|--|--|
| Preset            | Restart |  |  |  |  |
| _Status —         | Status  |  |  |  |  |
| i Status: Ready   |         |  |  |  |  |
| Reset Information |         |  |  |  |  |

15. Una volta che il dispositivo agente si è registrato nuovamente con CUCM, aggiornare la pagina corrente e verificare che LSC sia installato correttamente. Assegno Certification Authority Proxy Function (CAPF) Information sezione, Certificate Operation deve essere impostato su No Pending Operation, e Certificate Operation Status è impostato su Upgrade Success.

| -Certification Authority P   | roxy Function (CAPF) Information |        |
|------------------------------|----------------------------------|--------|
| Certificate Operation*       | No Pending Operation             | ~      |
| Authentication Mode*         | By Null String                   | $\sim$ |
| Authentication String        |                                  |        |
| Generate String              |                                  |        |
| Key Order*                   | RSA Only                         | $\sim$ |
| RSA Key Size (Bits)*         | 2048                             | $\sim$ |
| EC Key Size (Bits)           |                                  | $\sim$ |
| Operation Completes By       | 2021 04 16 12 (YYYY:MM:DD:HH)    |        |
| Certificate Operation Status | : Upgrade Success                |        |
| Note: Security Profile Conta | ains Addition CAPF Settings.     |        |

16. Fare riferimento alla sezione Passi. 7-13 per proteggere altri agenti e dispositivi che si desidera utilizzare per proteggere il SIP con CUCM.

# Verifica

Per verificare che la segnalazione SIP sia protetta correttamente, procedere come segue:

1. Aprire la sessione SSH su vCUBE, eseguire il comando show sip-ua connections tcp tls detail e confermare che al momento non vi è alcuna connessione TLS stabilita con CVP (198.18.133.13).

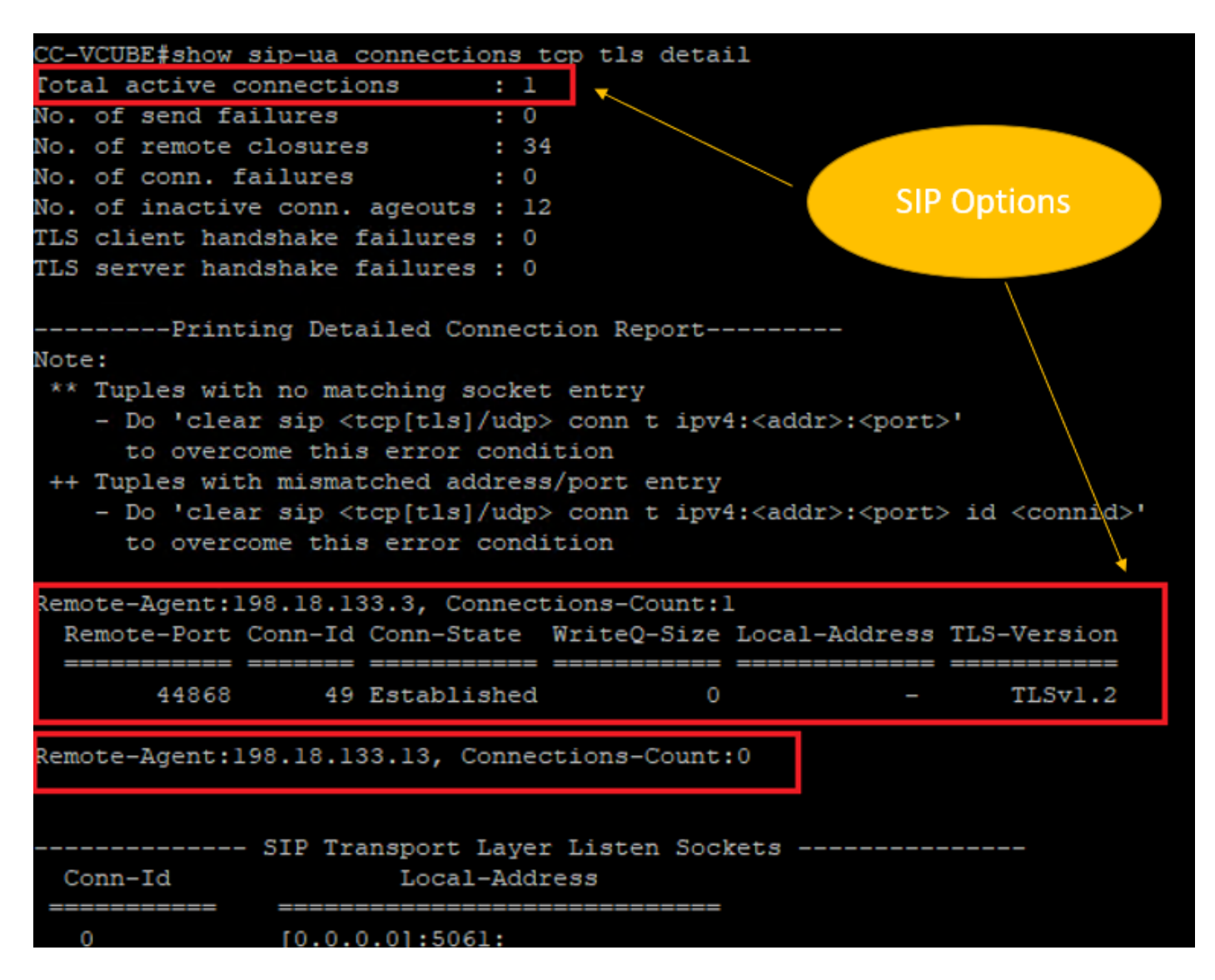

Nota: al momento, solo una sessione TLS attiva con CUCM, per le opzioni SIP è abilitata su CUCM (198.18.13.3). Se non è attivata alcuna opzione SIP, non esiste alcuna connessione SIP TLS.

- 2. Accedere a CVP e avviare Wireshark.
- 3. Effettua una chiamata di prova al numero del contact center.
- 4. Passare alla sessione CVP; su Wireshark, eseguire questo filtro per controllare la segnalazione SIP con CUBE:

ip.addr == 198.18.133.226 && tls && tcp.port==5061

| ■ 🧟 💿   🖾 🗙 🖻   9. ⇔ ⇔ 🕾 🖗 🖢 🚍 🔳 99. 99. 99. 19   |                                                                      |                                                                                                    |                                                                                                    |                                                                                                    |                                                                                                    |                                                                                                    |  |  |  |
|---------------------------------------------------|----------------------------------------------------------------------|----------------------------------------------------------------------------------------------------|----------------------------------------------------------------------------------------------------|----------------------------------------------------------------------------------------------------|----------------------------------------------------------------------------------------------------|----------------------------------------------------------------------------------------------------|--|--|--|
| p.addr == 198.18.133.226 && tis && tcp.port==5061 |                                                                      |                                                                                                    |                                                                                                    |                                                                                                    |                                                                                                    |                                                                                                    |  |  |  |
|                                                   | Time                                                                 | Source                                                                                                    | Destination                                                                                                    | Protocol                                                                                                    | Length                                                                                                    | Info                                                                                                    |  |  |  |
| 2409                                              | 63.180370                                                            | 198.18.133.226                                                                                                    | 198.18.133.13                                                                                                    | TLSv1.2                                                                                                    | 173                                                                                                    | Client Hello                                                                                                    |  |  |  |
| 2411                                              | 63.183691                                                            | 198.18.133.13                                                                                                    | 198.18.133.226                                                                                                    | TLSv1.2                                                                                                    | 1153                                                                                                    | Server Hello, Certificate, Server Hello Done                                                                                                    |  |  |  |
| 2414                                              | 63.188871                                                            | 198.18.133.226                                                                                                    | 198.18.133.13                                                                                                    | TLSv1.2                                                                                                    | 396                                                                                                    | Client Key Exchange, Change Cipher Spec, Encrypted Handshake Message                                                                                                    |  |  |  |
| 2415                                              | 63.202820                                                            | 198.18.133.13                                                                                                    | 198.18.133.226                                                                                                    | TLSv1.2                                                                                                    | 60                                                                                                    | Change Cipher Spec                                                                                                    |  |  |  |
| 2416                                              | 63.203063                                                            | 198.18.133.13                                                                                                    | 198.18.133.226                                                                                                    | TLSv1.2                                                                                                    | 123                                                                                                    | Encrypted Handshake Message                                                                                                    |  |  |  |
| 2419                                              | 63.207380                                                            | 198.18.133.226                                                                                                    | 198.18.133.13                                                                                                    | TLSv1.2                                                                                                    | 614                                                                                                    | Application Data                                                                                                    |  |  |  |
| 2421                                              | 63.255349                                                            | 198.18.133.13                                                                                                    | 198.18.133.226                                                                                                    | TLSv1.2                                                                                                    | 635                                                                                                    | Application Data                                                                                                    |  |  |  |
| 2508                                              | 63.495508                                                            | 198.18.133.13                                                                                                    | 198.18.133.226                                                                                                    | TLSv1.2                                                                                                    | 1067                                                                                                    | Application Data                                                                                                    |  |  |  |
| 2565                                              | 63.505008                                                            | 198.18.133.226                                                                                                    | 198.18.133.13                                                                                                    | TLSv1.2                                                                                                    | 587                                                                                                    | Application Data                                                                                                    |  |  |  |
|                                                   | 2409<br>2411<br>2414<br>2415<br>2416<br>2419<br>2421<br>2508<br>2565 | <pre>p.addr == 198.18.133.226 Time 2409 63.180370 2411 63.183691 2414 63.188871 2415 63.202820 2416 63.203063 2419 63.207380 2421 63.255349 2508 63.495508 2565 63.505008</pre> | Image: Constraint of the state of the state of | Image: Source       Destination         2409       63.180370       198.18.133.226       198.18.133.13         2411       63.180370       198.18.133.226       198.18.133.13         2414       63.180370       198.18.133.13       198.18.133.226         2414       63.180370       198.18.133.13       198.18.133.13         2415       63.202820       198.18.133.13       198.18.133.226         2416       63.203063       198.18.133.13       198.18.133.226         2416       63.203063       198.18.133.13       198.18.133.226         2416       63.203063       198.18.133.13       198.18.133.13         2421       63.205380       198.18.133.13       198.18.133.13         2421       63.2055349       198.18.133.13       198.18.133.226         2565       63.495508       198.18.133.13       198.18.133.226         2565       63.505008       198.18.133.226       198.18.133.13 | Image: Constraint of the system       Image: Constraint of the system       Image: Constraint of the system | Image: Constraint of the system       Image: Constraint of the system       Image: Constraint of the system       Image: Constraint of the system       Image: Constraint of the system         Image: Constraint of the system       Image: Constraint of the system       Image: Constraint of the system       Image: Constraint of the system       Image: Constraint of the system         Image: Constraint of the system       Image: Constraint of the system       Image: Constraint of the system       Image: Constraint of the system       Image: Constraint of the system         Image: Constraint of the system       Image: Constraint of the system       Image: Constraint of the system       Image: Constraint of the system       Image: Constraint of the system         Image: Constraint of the system       Image: Constraint of the system       Image: Constraint of the system       Image: Constraint of the system       Image: Constraint of the system         Image: Constraint of the system       Image: Constraint of the system       Image: Constraint of the system       Image: Constraint of the system       Image: Constraint of the system         Image: Constraint of the system       Image: Constraint of the system       Image: Constraint of the system       Image: Constraint of the system       Image: Constraint of the system       Image: Constraint of the system       Image: Constraint of the system       Image: Constraint of the system       Image: Constraint of the system       Image: Constea system       Image: Constraint of the syste |  |  |  |

**Verifica**: la connessione SIP over TLS è stata stabilita? In caso affermativo, l'output conferma che i segnali SIP tra CVP e CUBE sono protetti.

5. Controllare la connessione SIP TLS tra CVP e CVB. Nella stessa sessione di Wireshark, eseguire questo filtro:

ip.addr == 198.18.133.143 && tls && tcp.port==5061

| Fi                                                | e Edit                              | View Go ( | Capture Analyze Statisti | cs Telephony Wireless | Tools He | Help                                                  |  |  |  |
|---------------------------------------------------|-------------------------------------|-----------|--------------------------|-----------------------|----------|-------------------------------------------------------|--|--|--|
|                                                   | ⊿ ■ ⊿ ⑧   🖹 🕅 🔍 ⇔ ⇔ ≌ 🗿 🕹 🚍 🔳 🍳 🤤 🕮 |           |                          |                       |          |                                                       |  |  |  |
| p.addr == 198.18.133.143 && tts && tcp.port==5061 |                                     |           |                          |                       |          |                                                       |  |  |  |
| No                                                | e                                   | Time      | Source                   | Destination           | Protocol | Length Info                                           |  |  |  |
|                                                   | 2490                                | 63.358533 | 198.18.133.13            | 198.18.133.143        | TLSv1.2  | 2 171 Client Hello                                    |  |  |  |
|                                                   | 2494                                | 63.360224 | 198.18.133.143           | 198.18.133.13         | TLSv1.2  | 2 1205 Server Hello, Certificate, Server Hello Done   |  |  |  |
|                                                   | 2496                                | 63.365714 | 198.18.133.13            | 198.18.133.143        | TLSv1.2  | 2 321 Client Key Exchange                             |  |  |  |
|                                                   | 2498                                | 63.405567 | 198.18.133.13            | 198.18.133.143        | TLSv1.2  | 2 129 Change Cipher Spec, Encrypted Handshake Message |  |  |  |
|                                                   | 2501                                | 63.434468 | 198.18.133.143           | 198.18.133.13         | TLSv1.2  | 2 129 Change Cipher Spec, Encrypted Handshake Message |  |  |  |
|                                                   | 2503                                | 63.442731 | 198.18.133.13            | 198.18.133.143        | TLSv1.2  | 2 631 Application Data                                |  |  |  |
|                                                   | 2505                                | 63.446286 | 198.18.133.143           | 198.18.133.13         | TLSv1.2  | 2 539 Application Data                                |  |  |  |
|                                                   | 2506                                | 63.472083 | 198.18.133.143           | 198.18.133.13         | TLSv1.2  | 2 1003 Application Data                               |  |  |  |
|                                                   | 2566                                | 63.512809 | 198.18.133.13            | 198.18.133.143        | TLSv1.2  | 2 715 Application Data                                |  |  |  |

**Verifica**: la connessione SIP over TLS è stata stabilita? In caso affermativo, l'uscita conferma che i segnali SIP tra CVP e CVB sono protetti.

6. È inoltre possibile verificare la connessione SIP TLS con CVP da CUBE. Passare alla sessione SSH vCUBE ed eseguire questo comando per controllare i segnali sip sicuri: show sip-ua connections tcp tls detail

| CC-VCUBE#show                                  | sip-ua (                                                                                                    | connections  | tcp tls detai | il 🛛                                                                     |                         |  |  |  |  |  |
|------------------------------------------------|----------------------------------------------------------------------------------------------------|--------------|---------------|--------------------------------------------------------------------------|-------------------------|--|--|--|--|--|
| Total active of                                | connectio                                                                                                    | ons : 2      |               |                                                                          |                         |  |  |  |  |  |
| No. of send fa                                 | ailures                                                                                                    | : 0          |               |                                                                          |                         |  |  |  |  |  |
| No. of remote                                  | closures                                                                                                    | з : О        |               |                                                                          |                         |  |  |  |  |  |
| No. of conn. i                                 | failures                                                                                                    | : 0          |               |                                                                          |                         |  |  |  |  |  |
| No. of inactiv                                 | 7e conn.                                                                                                    | ageouts : 0  |               |                                                                          |                         |  |  |  |  |  |
| TLS client har                                 | ndshake i                                                                                                    | failures : O |               |                                                                          |                         |  |  |  |  |  |
| TLS server har                                 | ndshake i                                                                                                    | failures : O |               |                                                                          |                         |  |  |  |  |  |
| Print                                          | Printing Detailed Connection Report                                                                                                    |              |               |                                                                          |                         |  |  |  |  |  |
| Note:                                          |                                                                                                    |              |               |                                                                          |                         |  |  |  |  |  |
| ** Tuples wit                                  | ch no mat                                                                                                    | tching socke | t entry       |                                                                          |                         |  |  |  |  |  |
| - Do 'clea                                     | ar sip <1                                                                                                    | tcp[tls]/udp | > conn t ipv  | : <addr>:<port< th=""><th>&gt;'</th></port<></addr>                      | >'                      |  |  |  |  |  |
| to over                                        | to overcome this error condition                                                                                                    |              |               |                                                                          |                         |  |  |  |  |  |
| ++ Tuples wit                                  | ch mismat                                                                                                    | tched addres | s/port entry  |                                                                          |                         |  |  |  |  |  |
| - Do 'clea                                     | ar sip <t< th=""><th>tcp[tls]/udp</th><th>&gt; conn t ipv4</th><th>:<addr>:<port< th=""><th>&gt; id <connid>'</connid></th></port<></addr></th></t<> | tcp[tls]/udp | > conn t ipv4 | : <addr>:<port< th=""><th>&gt; id <connid>'</connid></th></port<></addr> | > id <connid>'</connid> |  |  |  |  |  |
| to over                                        | to overcome this error condition                                                                                                    |              |               |                                                                          |                         |  |  |  |  |  |
|                                                |                                                                                                    |              |               |                                                                          |                         |  |  |  |  |  |
| Remote-Agent:198.18.133.3, Connections-Count:1 |                                                                                                    |              |               |                                                                          |                         |  |  |  |  |  |
| Remote-Port                                    | Conn-Id                                                                                                    | Conn-State   | WriteQ-Size   | Local-Address                                                            | TLS-Version             |  |  |  |  |  |
|                                                |                                                                                                    |              |               |                                                                          |                         |  |  |  |  |  |
| 38896                                          | 2                                                                                                    | Established  | 0             | -                                                                        | TLSv1.2                 |  |  |  |  |  |
| Remote-Agent:1                                 | 198.18.1                                                                                                    | 33.13, Conne | ctions-Count: | :1                                                                       |                         |  |  |  |  |  |
| Remote-Port                                    | Conn-Id                                                                                                    | Conn-State   | WriteQ-Size   | Local-Address                                                            | TLS-Version             |  |  |  |  |  |
| 5061                                           | 3                                                                                                    | Established  | 0             |                                                                          | TLSv1.2                 |  |  |  |  |  |
|                                                |                                                                                                    |              |               |                                                                          |                         |  |  |  |  |  |
|                                                | - STP Tru                                                                                                    | ansport Lave | r Listen Sock | rets                                                                     |                         |  |  |  |  |  |
| Conn-Id                                        | 011 110                                                                                                    | Local-Add    | ress          |                                                                          |                         |  |  |  |  |  |
|                                                |                                                                                                    | 01:5061:     |               |                                                                          |                         |  |  |  |  |  |
| <u> </u>                                       | [0:0:0                                                                                                    |              |               |                                                                          |                         |  |  |  |  |  |

**Verifica**: la connessione SIP over TLS è stabilita con CVP? In caso affermativo, l'output conferma che i segnali SIP tra CVP e CUBE sono protetti.

7. Al momento, la chiamata è attiva e si ascolta Music on Hold (MOH) poiché non è disponibile alcun agente per rispondere alla chiamata.

8. Rendere disponibile l'agente per rispondere alla chiamata.

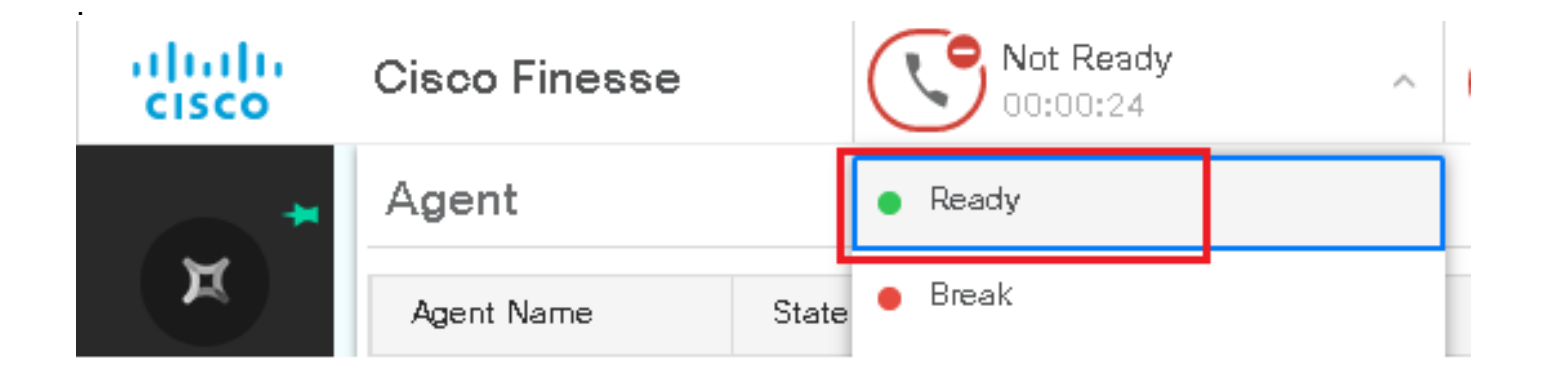

9. L'agente viene riservato e la chiamata viene indirizzata a lui/lei. Clic Answer per rispondere alla chiamata.

|       | Incoming Call from 3227046971        |                                       |  |  |  |  |  |
|-------|--------------------------------------|---------------------------------------|--|--|--|--|--|
|       | Customer Name                        | E Michael Littlefoot                  |  |  |  |  |  |
|       | Customer Email                       | : michael.littlefoot@dcloud.cisco.com |  |  |  |  |  |
|       | Customer Address                     | :                                     |  |  |  |  |  |
| 00:05 | Call Reason                          | Advisor Services                      |  |  |  |  |  |
|       | Mortgage Informat : Advisor Services |                                       |  |  |  |  |  |
|       | A                                    | nswer                                 |  |  |  |  |  |

10. La chiamata si connette all'agente.

11. Per verificare i segnali SIP tra CVP e CUCM, passare alla sessione CVP ed eseguire questo filtro in Wireshark:

ip.addr == 198.18.133.3 && tls && tcp.port==5061

| File                                             | Edit  | View   | Go   | Capture | Analyze   | Statistics | Telephony   | Wireless | Tools H  | lelp   |                                                     |
|--------------------------------------------------|-------|--------|------|---------|-----------|------------|-------------|----------|----------|--------|-----------------------------------------------------|
|                                                  | •     | •      | 010  | XC      | ۹ 🗢 🖻     | > 😫 👔      | <u></u>     | କ୍କ୍କ    |          |        |                                                     |
| ip.addr == 198.18.133.3 && tis && tcp.port==5061 |       |        |      |         |           |            |             |          |          |        |                                                     |
| No.                                              |       | Time   |      | Source  | e         |            | Destination |          | Protocol | Length | Info                                                |
|                                                  | 22087 | 657.37 | 5539 | 198.    | 18.133.13 |            | 198.18.133. | 3        | TLSv1.2  | 172    | Client Hello                                        |
|                                                  | 22089 | 657.37 | 6159 | 198.    | 18.133.3  |            | 198.18.133. | 13       | TLSv1.2  | 1514   | Server Hello                                        |
|                                                  | 22090 | 657.37 | 6159 | 198.    | 18.133.3  |            | 198.18.133. | 13       | TLSv1.2  | 1242   | Certificate, Certificate Request, Server Hello Done |
|                                                  | 22093 | 657.38 | 0313 | 198.    | 18.133.13 |            | 198.18.133. | 3        | TLSv1.2  | 1330   | Certificate, Client Key Exchange                    |
|                                                  | 22095 | 657.39 | 2420 | 198.    | 18.133.13 |            | 198.18.133. | 3        | TLSv1.2  | 323    | Certificate Verify                                  |
|                                                  | 22098 | 657.43 | 1871 | 198.    | 18.133.13 |            | 198.18.133. | 3        | TLSv1.2  | 129    | Change Cipher Spec, Encrypted Handshake Message     |
|                                                  | 22100 | 657.43 | 2498 | 198.    | 18.133.3  |            | 198.18.133. | 13       | TLSv1.2  | 129    | Change Cipher Spec, Encrypted Handshake Message     |
|                                                  | 22102 | 657.44 | 0345 | 198.    | 18.133.13 |            | 198.18.133. | 3        | TLSv1.2  | 503    | Application Data                                    |
|                                                  | 22104 | 657.44 | 1870 | 198.    | 18.133.3  |            | 198.18.133. | 13       | TLSv1.2  | 507    | Application Data                                    |
|                                                  | 22107 | 657.50 | 9253 | 198.    | 18.133.3  |            | 198.18.133. | 13       | TLSv1.2  | 1195   | Application Data                                    |

**Controllare**: tutte le comunicazioni SIP con CUCM (198.18.133.3) over TLS? In caso affermativo, l'output conferma che i segnali SIP tra CVP e CUCM sono protetti.

### Risoluzione dei problemi

Se TLS non viene stabilito, eseguire questi comandi su CUBE per abilitare il debug TLS alla risoluzione dei problemi:

- Debug ssl openssl errors
- Debug ssl openssl msg
- Debug ssl openssl states

#### Informazioni su questa traduzione

Cisco ha tradotto questo documento utilizzando una combinazione di tecnologie automatiche e umane per offrire ai nostri utenti in tutto il mondo contenuti di supporto nella propria lingua. Si noti che anche la migliore traduzione automatica non sarà mai accurata come quella fornita da un traduttore professionista. Cisco Systems, Inc. non si assume alcuna responsabilità per l'accuratezza di queste traduzioni e consiglia di consultare sempre il documento originale in inglese (disponibile al link fornito).